# スマホロ座開設サービス

## アプリ操作マニュアル

## 平成30年2月26日

## 三島信用金庫

|    |          |                             | 目          | 次                   |
|----|----------|-----------------------------|------------|---------------------|
| _  |          |                             |            |                     |
| 1. | アン       | フリ起動/信用金庫選択                 | (共通画面)     | 1                   |
|    | 1.1      | アプリの起動                      |            | 1                   |
|    | 1.2      | 信用金庫の選択                     |            |                     |
| 2. | 各種       | 規約・重要事項同意                   | (STEP1 画面) | 3                   |
|    | 2.1      | 各種規約・重要事項の                  | 同意         |                     |
|    | 2.2      | 各種規約・重要事項の                  | 既読後のイメ−    | <b>-ジ</b> 4         |
| З  | 由汉       | ふ可能地域の確認/取る                 | 引店舗の選択     | <b>(STEP1 画面)</b> 5 |
| 5. | 一<br>つ 1 | あらに報道力                      |            |                     |
|    | 5.1      |                             | ••••••     |                     |
|    | 3.2      | 現又子による店舗検案                  | •••••      |                     |
|    | 3.3      | 取引店舗の確認                     |            | 7                   |
| 4. | 電記       | 潘号認証 (STEP2 画               | 面)         | 8                   |
|    | 4.1      | 携帯電話番号の入力…                  |            |                     |
|    | 4.2      | 携帯電話番号の確認…                  |            | 9                   |
|    | 4.3      | 携帯電話番号の認証工                  | ⋽─①        |                     |
|    | 4.4      | SMS メッセージの送信                | <b>.</b>   |                     |
|    | 4.5      | 電話番号認証の完了…                  |            |                     |
|    | 4.6      | 電話番号認証エラー②                  |            |                     |
| F  | 33年      | -<br>奋 款 証 竿 提 影 ( CT E D 2 | क क )      | 14                  |
| 5. |          | 》元计证守1取家(SIEF3              | · 四叫/      |                     |
|    | 5.1      | 理転兄計証・印影振影                  | の場合        | 14                  |
|    | 5.2      | 運転免許証(裏)撮影                  |            |                     |
|    | 5.3      | 撮影画像の確認                     |            |                     |
|    | 5.4      | 読み取り結果の確認…                  |            |                     |

| 6.  | 口座開設情報の入力 (STEP4 画面)    | 19 |
|-----|-------------------------|----|
| 7.  | ご職業・勤務先情報の入力 (STEP4 画面) | 21 |
| 8.  | その他情報の入力 (STEP4 画面)     | 22 |
| 9.  | 確認画面 (STEP4 画面)         | 24 |
| 10. | お申込み受付完了 (STEP4 画面)     | 26 |
| 11. | 口座開設申込受付確認メール(E メール)    | 27 |
| 参考  | き. エラーが表示された場合          | 28 |

### 1. アプリ起動/信用金庫選択 (共通画面)

#### 1.1 アプリの起動

「信用金庫」アイコンをタップし、アプリを起動します。 スプラッシュ画面が表示され、1~2秒後、自動的に信用金庫選択画面へ切り替わります。

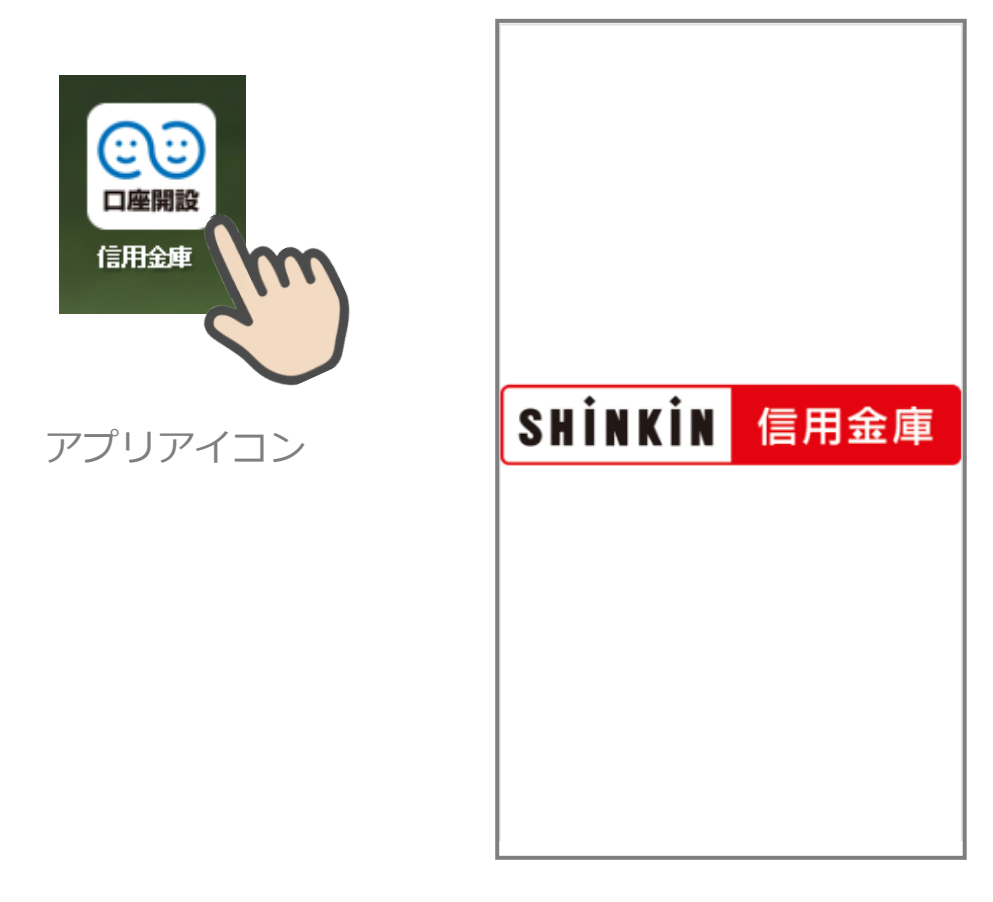

スプラッシュ画面

#### **1.2** 信用金庫の選択

「信用金庫選択」 画面で口座開設の申込をする信用金庫を選択し、「次へ」 をタップします。 「信用金庫選択確認」 画面に、選択した信用金庫名が表示されていることを確認し、「次へ」 をタップします。

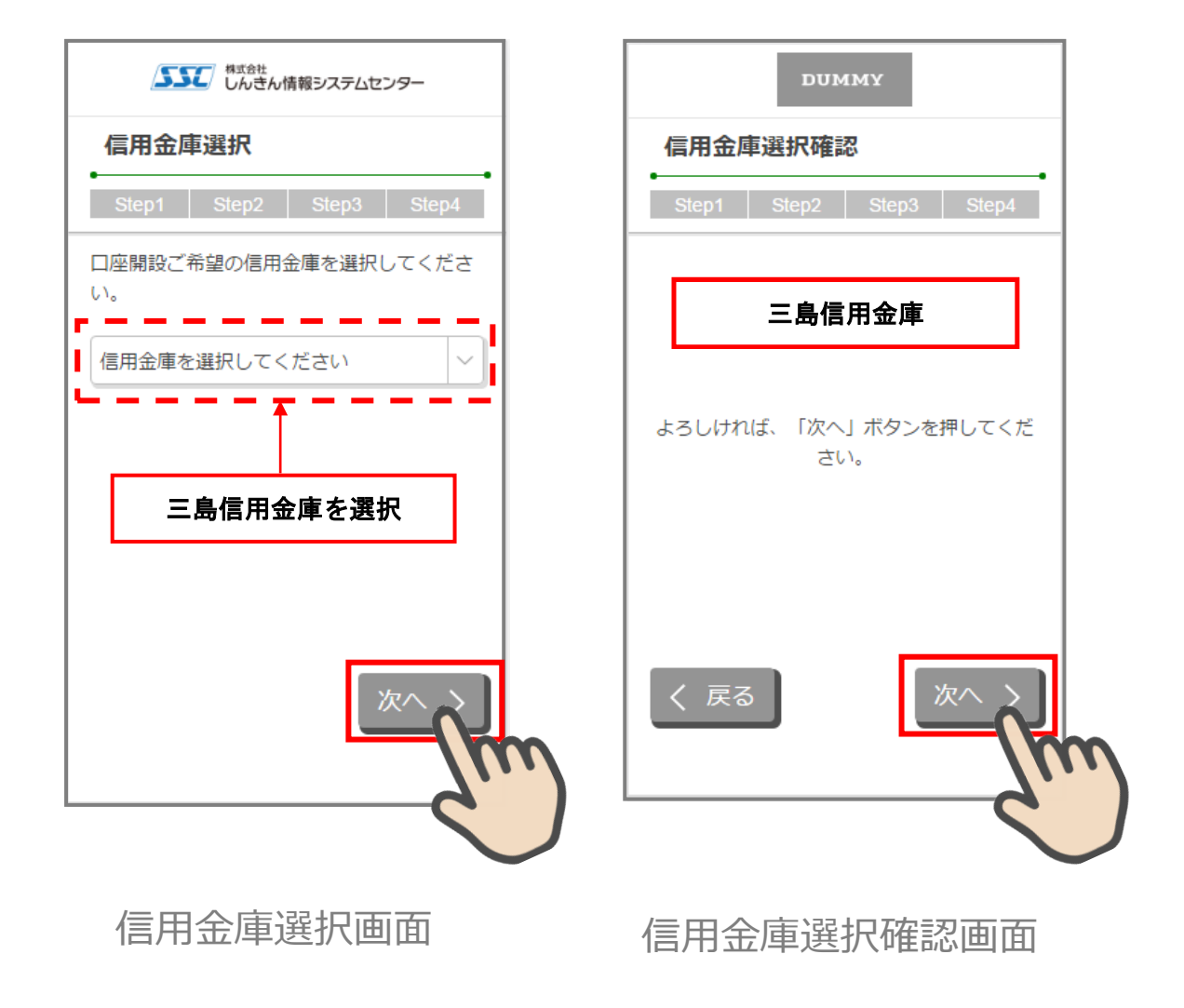

#### 2. 各種規約・重要事項同意 (STEP1 画面)

#### 2.1 各種規約・重要事項の同意

「各種規約・重要事項」画面で、各種規約ボタンをタップし、規約内容を確認します。全 ての規約を確認後、「上記条件、規約・重要事項に同意する」にチェックを入れて「次へ」 をタップします

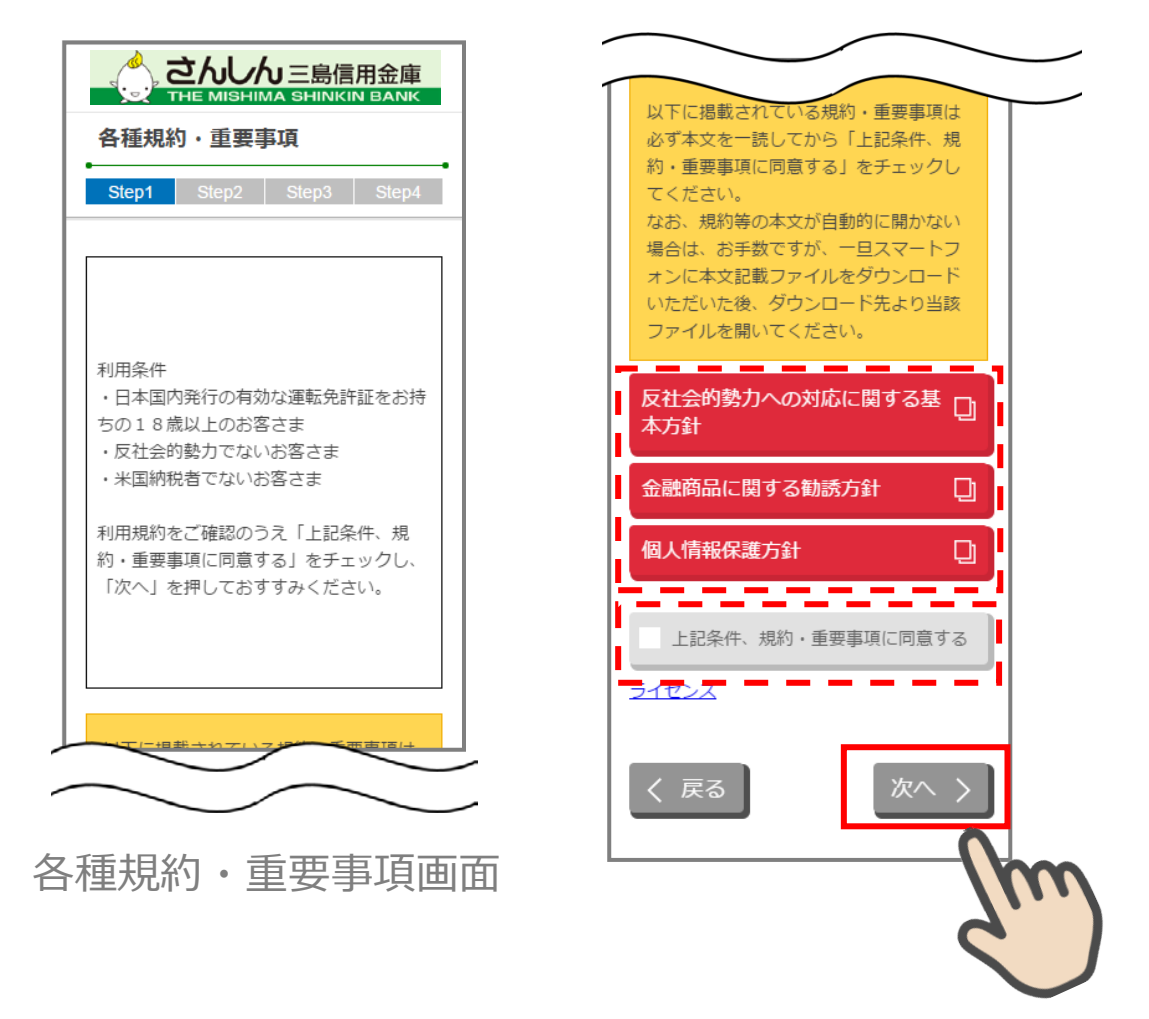

#### 2.2 各種規約・重要事項の既読後のイメージ

各種規約の既読後および、「上記条件、規約・重要事項に同意する」チェック後のイメージ は以下のとおりです。

以下に掲載されている規約・重要事項は 必ず本文を一読してから「上記条件、規 反社会的勢力への対応に関する基 約・重要事項に同意する」をチェックし 本方針 てください。 なお、規約等の本文が自動的に開かない 金融商品に関する勧誘方針 D) 場合は、お手数ですが、一旦スマートフ オンに本文記載ファイルをダウンロード いただいた後、ダウンロード先より当該 個人情報保護方針 ファイルを開いてください。 \_\_\_\_\_\_ 反社会的勢力への対応に関する基 上記条件、規約・重要事項に同意する 本方針 イヤンス 金融商品に関する勧誘方針 D 戻る 個人情報保護方針 D 上記条件、規約・重要事項に同意する ライセンス く戻る 次へ ) すべての規約を読み、 各種規約・重要事項画面 [上記条件、規約・重要事項に同意する] チェックボックスにチェックを入れることで お申込みいただけます。

※赤反転している規約ボックスをタップすると当該規約の PDF または Web ページが表示されます。一読後、iphone の場合 ホームボタン/Android の場合 <>印を押下しページを閉じて下さい。閉じると青反転します。

## 3. 申込み可能地域の確認/取引店舗の選択 (STEP1 画面)

#### 3.1 取引店舗選択

「取引店舗選択」画面で取引店舗の検索方法を選択します。 「頭文字検索」をタップします。

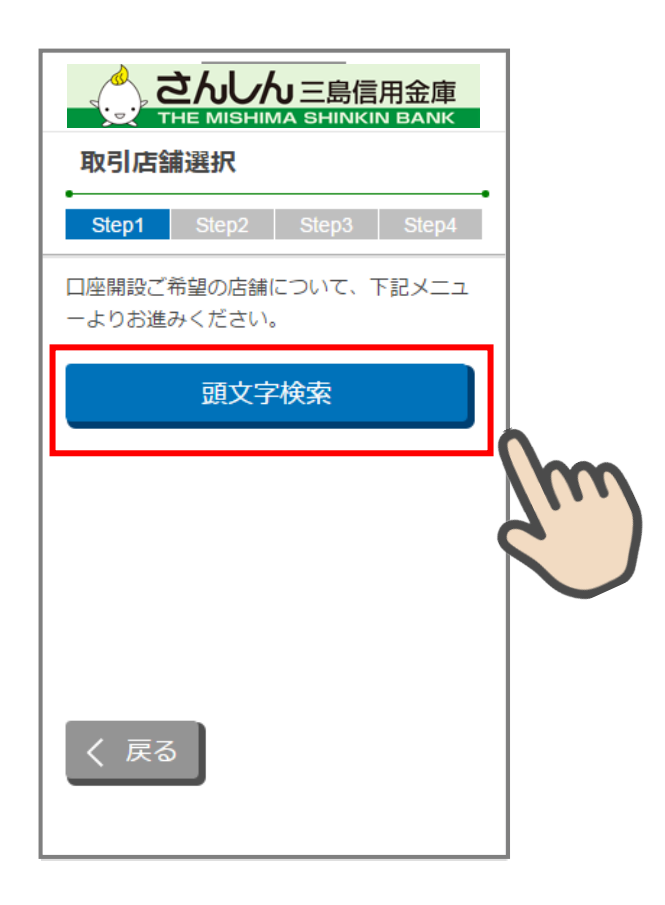

取引店舗選択画面

#### 3.2 頭文字による店舗検索

「店舗検索(頭文字検索)」画面で、選択したい店舗の頭文字をタップします。 表示された一覧から申込店舗を選択します。(当金庫営業エリア外のお客さまは、 本店営業部をご選択ください。)

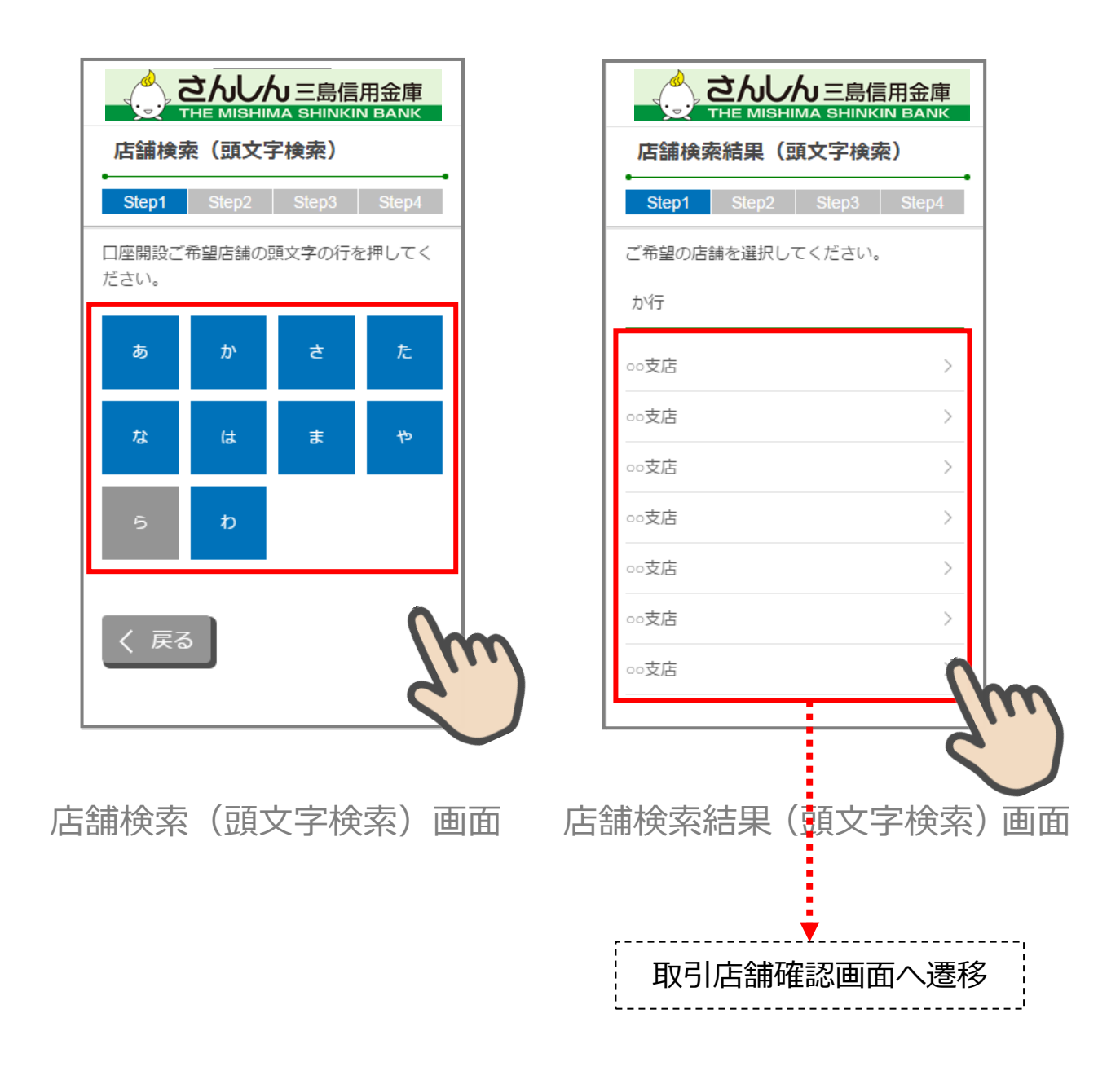

## **3.3 取引店舗の確認**

「取引店舗確認」画面で選択した店舗を確認し、「次へ」をタップします。

| 取引店舗確認                                      |
|---------------------------------------------|
| Step1 Step2 Step3 Step4                     |
| ○○ <b>支店</b><br>よろしければ、「次へ」ボタンを押してくだ<br>さい。 |
|                                             |
| く 戻る 次へ >                                   |
| 取引店舗確認画面                                    |
| 取引店舗選択画面まで戻り                                |
| ます。                                         |

#### $Copyright @ \ 2017 Shinkin \ Banks \ Information \ System \ Center \ Co., Ltd.$

## 4. 電話番号認証 (STEP2 画面)

#### 4.1 携帯電話番号の入力

操作中のスマートフォンの携帯電話回線を選択し、携帯電話番号を入力して「次へ」をタップします

| 電話番号認証                                                                               |                    |
|--------------------------------------------------------------------------------------|--------------------|
| Step1 Step2 Step3 Step4                                                              |                    |
| 電話番号認証を行います。現在ご利用してい<br>るスマートフォンの携帯電話回線を下記より<br>選択し、携帯電話番号を入力のうえ「次へ」<br>ボタンを押してください。 |                    |
| 携带電話回線 必須                                                                            |                    |
| ※正しい携帯電話回線を選択してください。                                                                 |                    |
| ● NTTドコモ回線                                                                           |                    |
| O au回線                                                                               |                    |
| ● ソフトバンク回線                                                                           |                    |
| 携带電話番号                                                                               |                    |
|                                                                                      |                    |
|                                                                                      |                    |
| く 戻る 次へ >                                                                            | ■話番号と携帯雷話回線の組み合わ   |
|                                                                                      | せが異なる場合は、SMS が送信され |
| 6)                                                                                   | ません。               |
|                                                                                      | ※SMS…ショートメッセージサービス |
|                                                                                      |                    |

#### 4.2 携帯電話番号の確認

「電話番号確認」画面で、選択した携帯電話回線と携帯電話番号を確認し、「次へ」をタッ プします。

|                           |                                                                 |                               | 島信月<br>HINKIN                          | 月金庫<br>BANK                         |   |
|---------------------------|-----------------------------------------------------------------|-------------------------------|----------------------------------------|-------------------------------------|---|
| 電話                        | 番号確認                                                            |                               |                                        |                                     |   |
| Step                      | o1 Step2                                                        | St                            | ерЗ                                    | Step4                               | i |
| 下記携<br>い場合<br>なおる<br>いしてく | 帯電話回線お<br>は、「次へ」<br>ほど下記電話<br>します。<br>SMSメッセー<br>合は、あらか<br>ださい。 | よび携帯<br>ボタンを<br>番号宛に<br>・ジの受信 | F電話番<br>E押して<br>ISMSメ<br>言拒否を<br>言拒否設) | 号で正し<br>くださ<br>ッセージ<br>設定して<br>定を解除 |   |
| 携帯管                       | 電話回線                                                            |                               |                                        |                                     |   |
| NTT   <sup>5</sup>        | コモ回線                                                            |                               |                                        |                                     |   |
| 携帯管                       | 電話番号                                                            |                               |                                        |                                     |   |
| 090-12                    | 34-5678                                                         |                               |                                        |                                     | - |
|                           |                                                                 |                               |                                        |                                     |   |
|                           |                                                                 |                               |                                        |                                     |   |
|                           |                                                                 |                               |                                        |                                     |   |
|                           |                                                                 |                               |                                        |                                     |   |
| < .                       | 戻る                                                              |                               | 次                                      | ~ ><br>                             |   |
|                           |                                                                 |                               |                                        |                                     | 1 |
|                           |                                                                 |                               |                                        |                                     |   |
|                           | <b>包話番</b> 号                                                    | 弓確                            | 認面                                     | 面                                   |   |

#### 4.3 携帯電話番号の認証エラー①

の場合は、既に口座開設をお申込みいただいているため、ご利用できません。
 の場合は、1時間経過後、再度「電話番号認証」を行ってください。

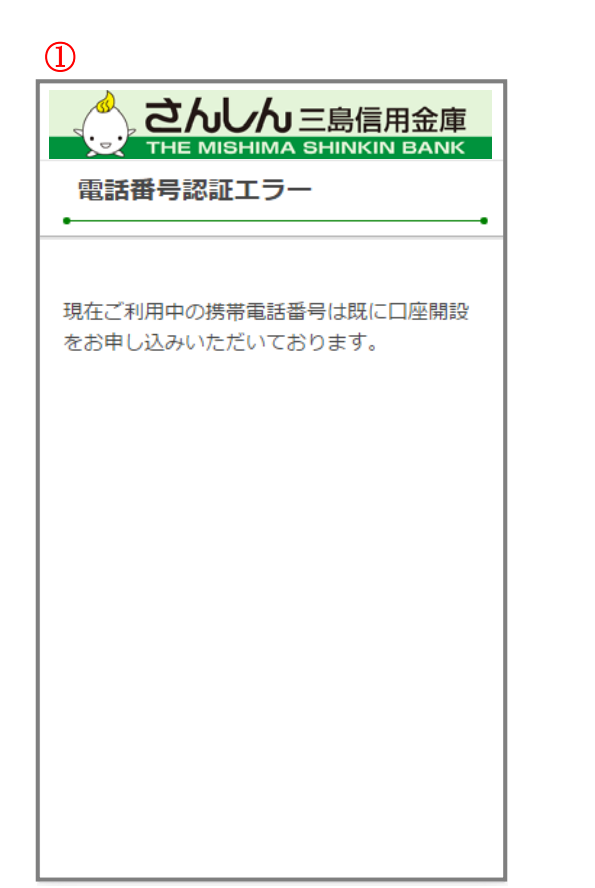

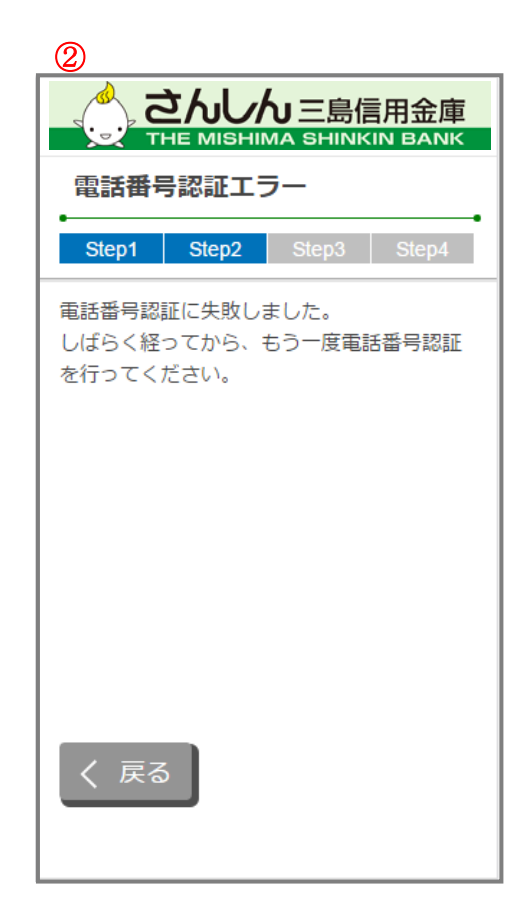

## 電話番号認証エラー画面

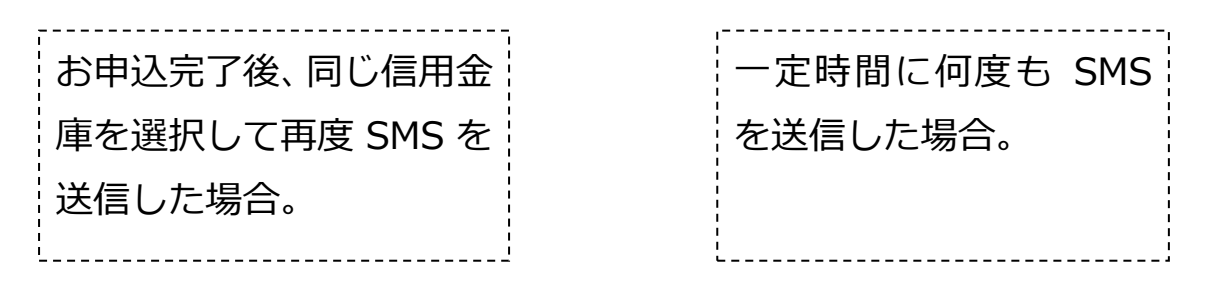

#### 4.4 SMS メッセージの送信

「SMS メッセージ送信」画面が起動し、SMS メッセージを受信します。受信した SMS メ ッセージを立ち上げ、メッセージ内の URL をタップします。

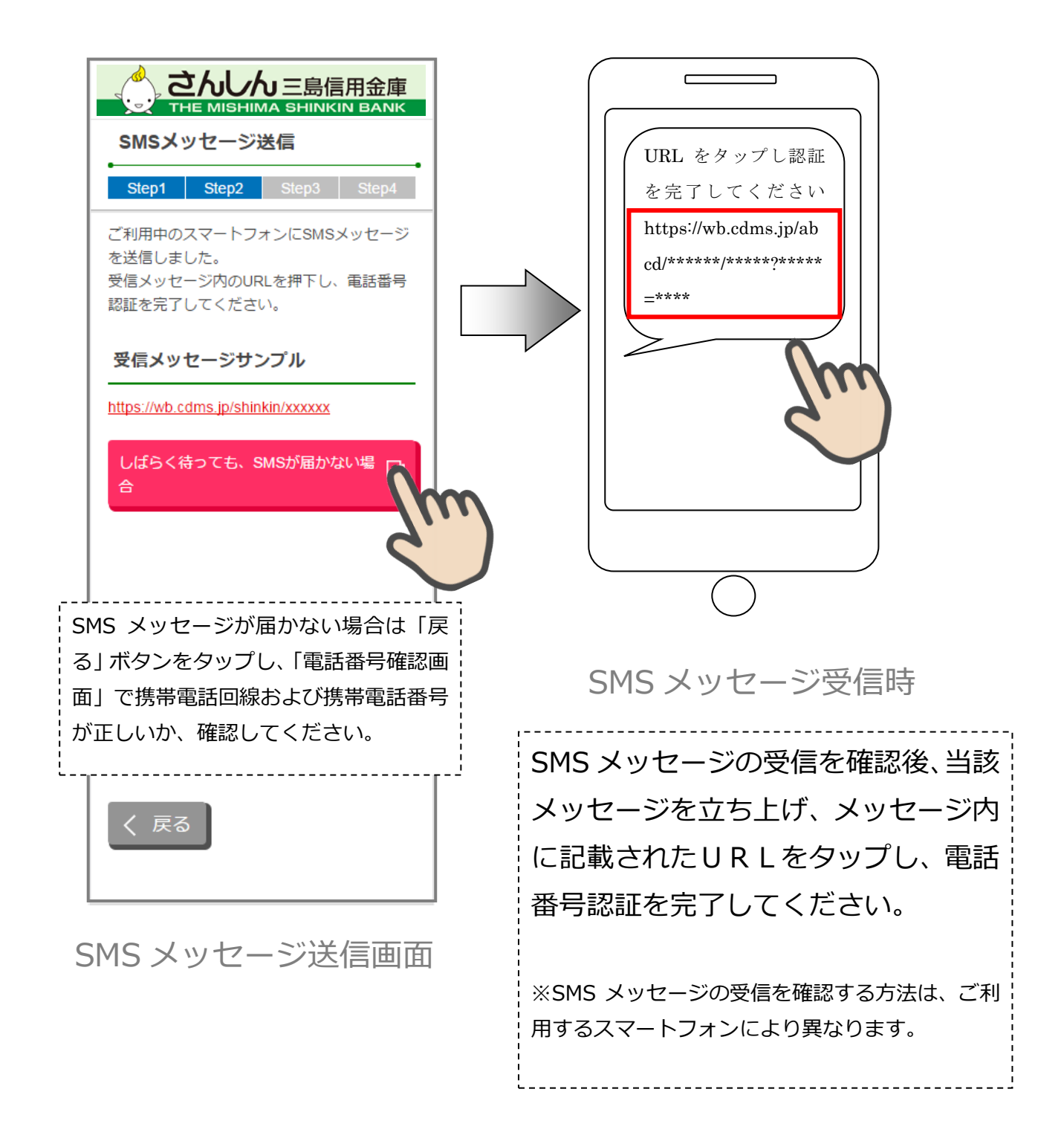

#### 4.5 電話番号認証の完了

「電話番号認証完了」画面で「次へ」をタップし、運転免許証撮影画面に遷移します。

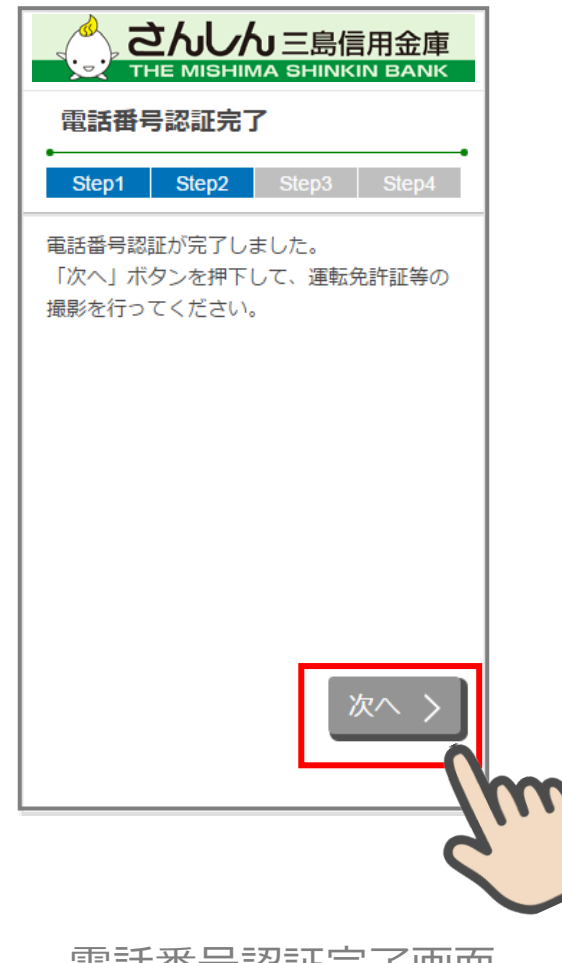

電話番号認証完了画面

#### 4.6 電話番号認証エラー2

以下の場合は、再度「電話番号認証」を行ってください。

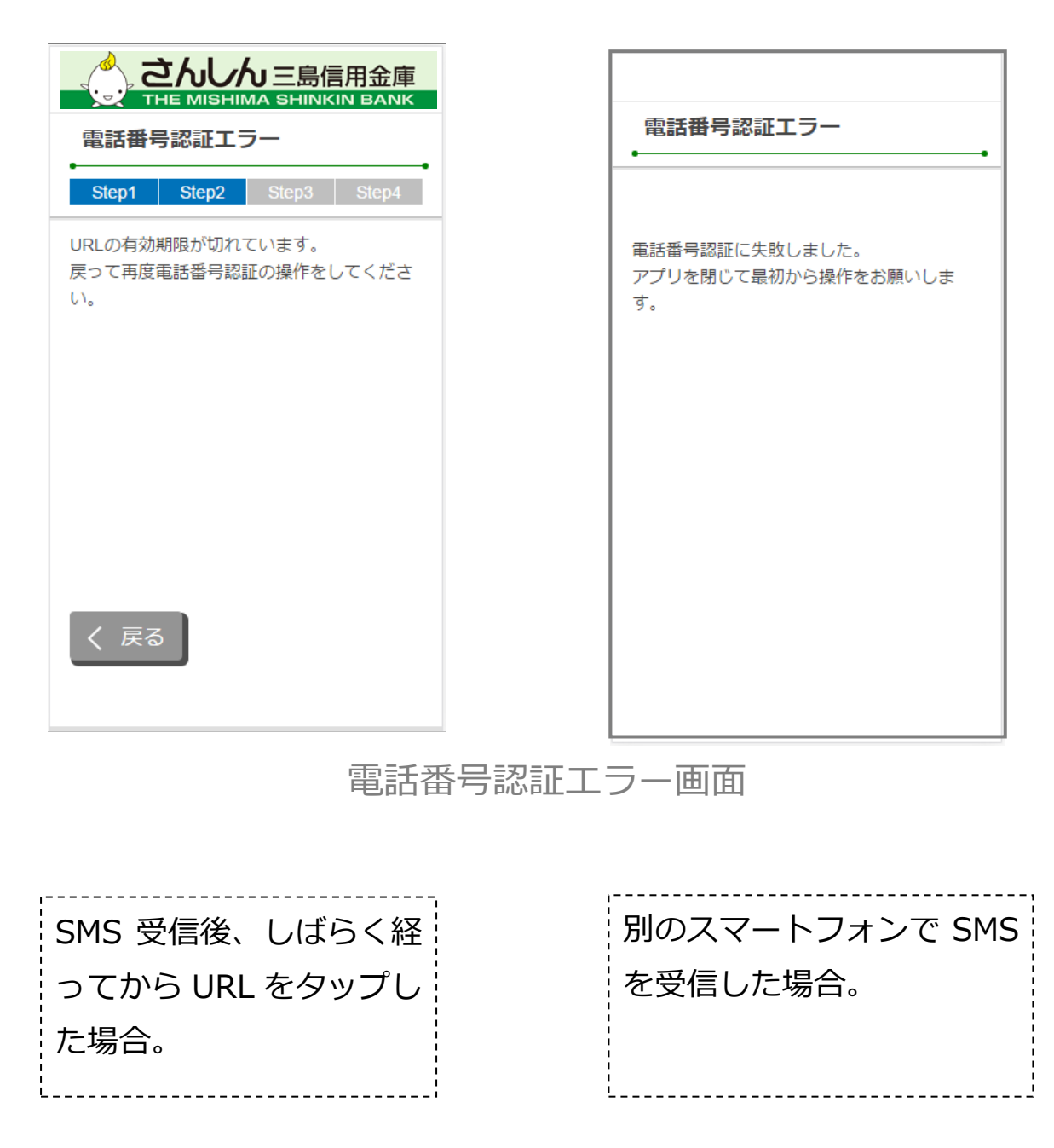

## 5. 運転免許証等撮影(STEP3 画面)

#### 5.1 運転免許証・印影撮影の場合

#### 5.1.1 運転免許証・印影撮影案内

「運転免許証・印影撮影案内」画面で運転免許証・印影撮影時の注意事項を確認し、 「撮影をする」ボタンをタップします。

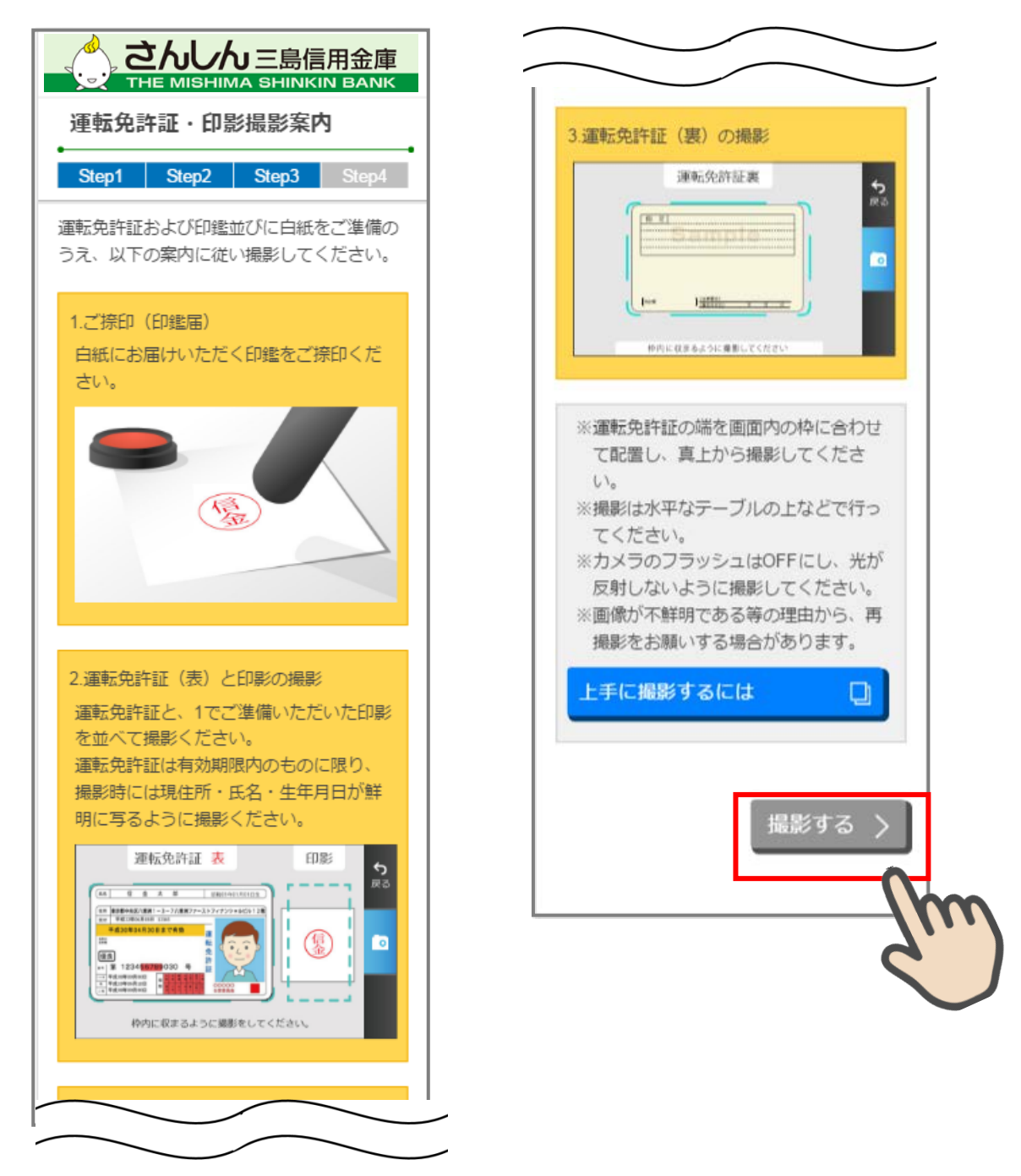

#### 5.1.2 運転免許証(表)·印影撮影

撮影画面が起動するので、表示された撮影用の枠線に運転免許証と印影を合わせて「カ メラ」ボタンをタップします。 撮影画像を確認して「次へ」ボタンをタップします。

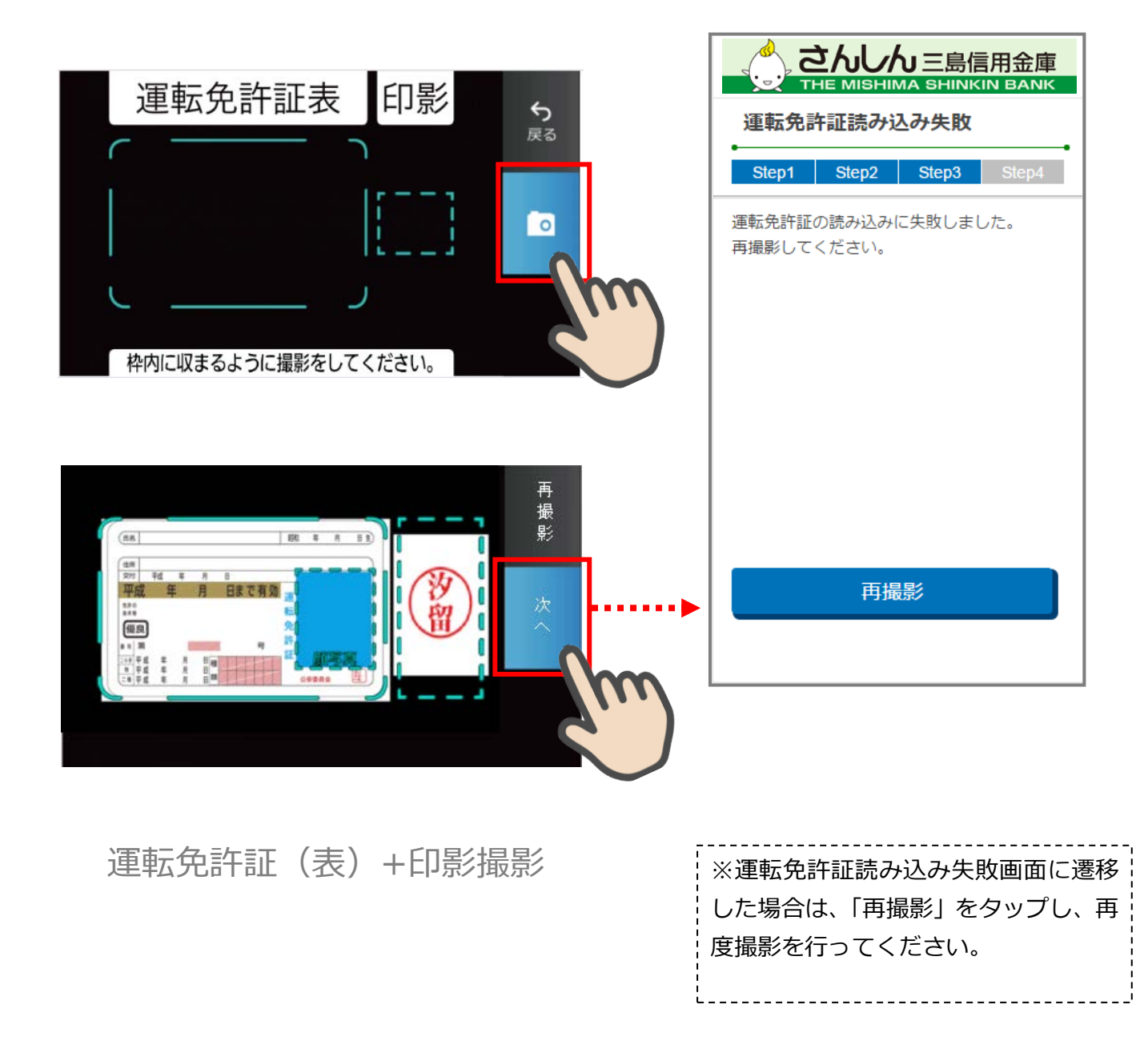

#### 5.2 運転免許証(裏)撮影

「運転免許証(裏)撮影」画面で、運転免許証の裏面を撮影します。 運転免許証の裏面を撮影用の枠線に合わせて「カメラ」ボタンをタップします。 撮影後、画像を確認して「次へ」ボタンをタップします。

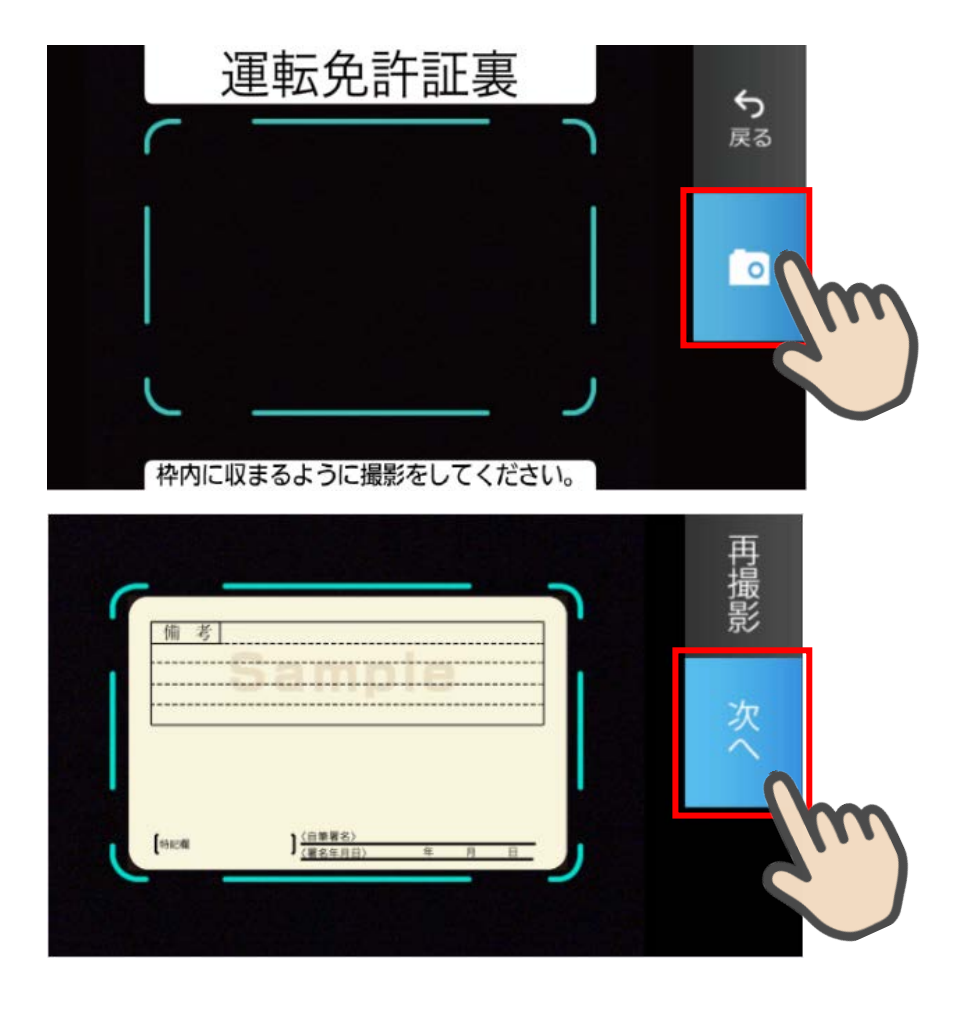

運転免許証(裏)撮影

#### 5.3 撮影画像の確認

「撮影画像の確認」画面で撮影した画像を確認し、「次へ」ボタンをタップします。

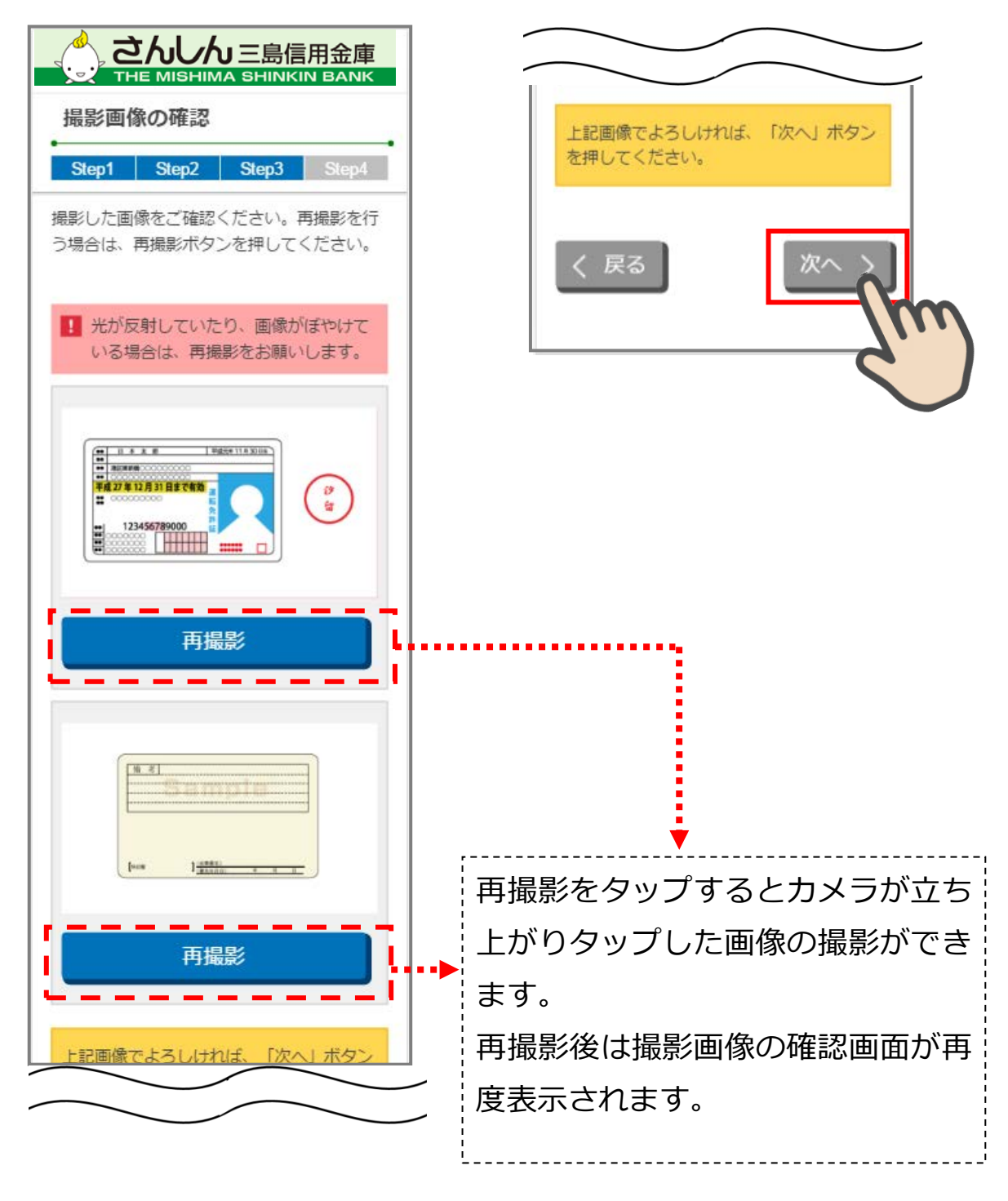

撮影画像の確認画面

#### 5.4 読み取り結果の確認

「読取結果確認」画面で運転免許証の読み取り結果を確認し、そのまま口座開設情報に反 映する場合は、「次へ」をタップします。

読み取り結果を使用しない場合は、使用しない項目の「この読み取り結果を使用する」チェックを外して「次へ」をタップします。

| こうしいの三島信用金庫           THE MISHIMA SHINKIN BANK           読取結果の確認           Step1         Step2           Step1         Step3           Step1         Step3           運転免許証の読み取り結果は以下のとおりです。           す。口座開設情報に反映する項目をチェックし、「次へ」ボタンを押してください。 |                                                                                                    |
|----------------------------------------------------------------------------------------------------|----------------------------------------------------------------------------------------------------|
| おなまえ<br>NNNNN NNNNN<br>② この読み取り結果を使用する<br>おところ<br>NNNNN NNNNN<br>② この読み取り結果を使用する<br>生年月日<br>NNNNN NNNNN                                                                                                    | 「この読み取り結果を使用する」に<br>チェックが入っている場合は、口座<br>開設情報入力画面に読取結果を自動<br>反映します。                                                                                          |
| ▼ この読み取り結果を使用する く 戻る 次へ > 読取結果の確認画面                                                                                                    | <ul> <li>読取結果が表示されない</li> <li>・撮影の際、運転免許証の表面を光が反射する、周囲が暗い等、文字の認識に困難な環境で撮影を実施した場合に発生します。</li> <li>※「おなまえ」、「おところ」、「生年月日」の全てが読み取り出来ない場合、撮影エラーとなります。</li> </ul> |

## 6. 口座開設情報の入力 (STEP4 画面)

「口座開設情報入力」画面で口座開設情報を入力します。 画面の入力項目に従って、必須項目を全て入力後、「保存して次へ」をタップします。

| これのの       これの       これの       ごれの       ごれの       ごれの       ごれの       ごれの       ごれの       ごれの       ごれの       ごれの       ごれの       ごれの       ごれの       ごれの <t< th=""><th>読取結果を使用した場合、「氏名 (漢字)」、<br/>「都道府県・市区町村郡・丁目・番地・<br/>建物名・部屋番号など」、「生年月日」が<br/>自動反映されます。<br/>※一部ご利用できない文字があります。<br/>その場合は、以下のとおり入力してく<br/>ださい。<br/>《例》<br/>「髙」→「高」、「崎」→「崎」など</th></t<> | 読取結果を使用した場合、「氏名 (漢字)」、<br>「都道府県・市区町村郡・丁目・番地・<br>建物名・部屋番号など」、「生年月日」が<br>自動反映されます。<br>※一部ご利用できない文字があります。<br>その場合は、以下のとおり入力してく<br>ださい。<br>《例》<br>「髙」→「高」、「崎」→「崎」など |
|----------------------------------------------------------------------------------------------------|----------------------------------------------------------------------------------------------------|
| メイ<br>ご住所<br>必須                                                                                                    | 1 氏名 (セイ、メイ) をカナで入力します。                                                                                                    |
| 郵便番号<br><u> 郵便番号から住所を検索</u><br>都道府県                                                                                                    | 住所が自動反映されていない場合は、次<br>の方法で住所を検索してください。<br>2 郵便番号を入力し「郵便番号から住所<br>を検索」 ボタンを押下します。                                                                                |
| 市区町村郡<br>丁目・番地・建物名・部屋番号など<br>ご住所 (カナ)                                                                                                    | 3 読取結果が正しく反映されていない<br>場合は、入力しなおしてください。入力<br>内容は必ず確認してください。                                                                                                    |

| 別必須                                      | 「お申込受付完了メール」受信のため、必                                    |
|------------------------------------------|--------------------------------------------------------|
| 9 男性 9 女性                                | 受信が可能であるか確認してください。                                     |
| 年月日 必須                                   | Eメールアドレス 必須                                            |
|                                          | sample123@samplemail.co.jp                             |
| 大正 • 昭和 • 平成                             | Eメールアドレス (確認用)                                         |
|                                          | sample123@samplemail.co.jp<br>※1 ご入力メールアドレス宛に、後ほど「お申込受 |
| 年 ~ 月 ~ 日                                | 付完了メール」を配信しますので、受信可能なメール                               |
|                                          | アトレスをご指定ください。<br>※2 「お申込受付完了メール」の送信元ドメインは              |
| 【預金取引に係る届出】                              | 『@cdms.jp』となりますので、ドメイン指定受信を行っている場合はトロドメインの受信可能設定を行って   |
| 私の実特法上の居住地国は日本のみで                        | 下さい。                                                   |
| のり、上記情報が正確でのることを認めます。なお、居住地国その他記載情       | ※3 インターネットバンキングをお申込の場合は、<br>ご入力メールアドレスをインターネットバンキングの   |
| 報に変更があった場合は、3ヶ月以内                        | 登録アドレスとさせていただきます。                                      |
| に再度届出いたします。                              |                                                        |
|                                          | く 戻る 保存して次へ >                                          |
|                                          |                                                        |
|                                          |                                                        |
|                                          | 6                                                      |
| ご利用日时を選択してくたさい。「その<br>を選択した場合は、「ご利用目的(その | 口应問記情報入力画面                                             |
| に利用目的を入力してください。                          | 口座用設用報入刀回回                                             |
| 用目的(その他)                                 | 1<br>                                                  |
|                                          | レ点をすると、「グレー」から「青」に表示                                   |
|                                          | が変わります。入力必須です。                                         |
| 絡先 必須                                    |                                                        |
|                                          |                                                        |
| しに回足電話がない場合、日も電話番号<br>お使いの携帯電話番号を入力してくださ |                                                        |
|                                          |                                                        |
| 電話番号                                     |                                                        |
|                                          |                                                        |
|                                          |                                                        |
|                                          |                                                        |
|                                          |                                                        |
|                                          |                                                        |

## 7. ご職業・勤務先情報の入力 (STEP4 画面)

「ご職業・勤務先情報」画面で職業・勤務先の情報を入力します。入力後に「保存して次へ」をタップします。

| ○ THE MISHIMA SHINKIN BANK ご職業・勤務失情報入力 |             |
|----------------------------------------|-------------|
| Step1 Step2 Step3 Step4                | 勤務先内線番号     |
| ▶記項目を入力し、「保存して次へ」ボタン                   | 売なた 20 万五日  |
|                                        | 到扬九型使留亏     |
|                                        | 郵便番号から住所を検索 |
| 選択してください                               |             |
| Rした場合は、「ご職業(その他)」欄に職<br>業を入力してください。    | 都道府県        |
| 「職業(その他)                               |             |
|                                        | 市区町村郡       |
| 助務先                                    |             |
| 山務先(カナ)                                | 丁目・番地・建物名など |
|                                        |             |
| 邓署名                                    | ご住所(カナ)     |
|                                        |             |
|                                        |             |
|                                        |             |

## 8. その他情報の入力 (STEP4 画面)

「その他入力」画面では、キャッシュカード、通帳、インターネットバンキング利用申込 情報を入力します。入力後に「保存して次へ」をタップします。

| THE MISHIMA GHINKIN BANK                                                                                                    |                                                                                                    |
|----------------------------------------------------------------------------------------------------|----------------------------------------------------------------------------------------------------|
| その他入力                                                                                                    |                                                                                                    |
| Step1 Step2 Step3 Step4                                                                                                    | 初回ログインパスワード                                                                                                    |
| キャッシュカード暗証番号 🔉 🖏                                                                                                    | 6~12桁の英数字で、英字・数字をそれぞれ1文字以上使用し<br>てご記入ください。<br>(英字は大文字・小文字を区別します。)                                                                           |
| なお、「生年月日」「電話番号」「同一の数字」「連続する<br>数字」など第三者で特定が容易な暗証番号はこ利用できませ<br>ん。                                                                                             | ンラックガロとモバイル用は異なる英子・数子をご記入くださ<br>い。<br>なお、携帯電話(スマートフォンを除く)でインターネット<br>バンキングをご利用いただかない場合は、お手数ですが「モ<br>バイル用初回ログインパスワード」に、次のパスワードを入<br>力してください。 |
| キャッシュカード暗証幾号(確認用)                                                                                                    | バネリート: 123pas<br>ブラウザ用初回ログインパスワード モバイル用初回ログインパス                                                                                             |
|                                                                                                    | ード必ず「123pas」を入力し                                                                                                    |
| インターネットバンキングのお申込み                                                                                                    | モバイル用初回ログインパスワード ください。<br>123pas                                                                                                    |
| 口座開設のお申込みに当たってはインターネットパンキング<br>へのお申込みが必須となります。                                                                                                    | 資金移動用パスワード                                                                                                    |
| 🗹 インターネットパンキングを申込む                                                                                                    | 10桁の数字でご記入ください。                                                                                                    |
| ~12桁の英数字で、英字・数字をそれぞれ1文字以上使用し<br>てご記入ください。<br>(英字は大文字・小文字を区別します。)<br>6決定後変更できません                                                                              | 限度額<br>限度額は千円単位でご記入ください。なお、金庫で定める限<br>度額を超える場合は、金庫で定める限度額とさせていただき                                                                           |
| 第1希望                                                                                                    | ます。<br>都度限度額 (1回)<br>(単位:千円)                                                                                                    |
| 第2希望                                                                                                    | 累計限度額(1日)<br>(単位:千円)                                                                                                    |
| 初回ログインパスワード 必須                                                                                                    | 取引通知メール(Eメール)                                                                                                    |
| 3~12桁の英数字で、英字・数字をそれぞれ1文字以上使用してご記入ください。<br>(英字は大文字・小文字を区別します。)<br>ブラウザ用とモバイル用は異なる英字・数字をご記入ください。<br>なお、携帯電話(スマートフォンを除く)でインターネット<br>(シキングをご利用いただかない場合は、お手数ですが「モ | <b>●</b> 要                                                                                                    |
| パイル用初回ログインパスワード」に、次のパスワードを入<br>力してください。                                                                                                    |                                                                                                    |

| アンケート                                                | 必須                           |
|------------------------------------------------------|------------------------------|
| ロ座開設アプリをどこでお知りにな<br>から1つ選択してください。「その<br>以下に入力してください。 | なりましたか。以下の項目<br>り他」を選択した場合は、 |
| 選択してください                                             | ~                            |
| アンケート(その他)                                           |                              |
|                                                      |                              |
|                                                      |                              |
|                                                      |                              |
|                                                      |                              |
|                                                      |                              |

その他入力画面

## 9. 確認画面 (STEP4 画面)

入力情報を確認し問題がなければ、「同意して申込」をタップします。

|                                                                   | 預金取引に係る届出                                                                             |
|-------------------------------------------------------------------|---------------------------------------------------------------------------------------|
| 確認画面<br>Step1 Step2 Step3 Step4<br>カ内容をご確認のうえ、「同意して申込」            | 私の実特法上の居住地国は日本のみであ<br>上記情報が正確であることを認めます。<br>お、居住地国その他記載情報に変更があ<br>場合は、3ヶ月以内に再度届出いたしまる |
| タンを押してくたさい。なお、修止か必要<br>場合は、各入力情報にある「修正する」ボ<br>ンを押して該当項目を修正してください。 | ご利用目的                                                                                 |
| 四座開設情報入力 修正する                                                     | 給与口座                                                                                  |
|                                                                   | ご連絡先                                                                                  |
| ッパン 太郎                                                            | 自宅電話番号<br>03-1234-5678                                                                |
| :名 (カナ)                                                           | 携帯電話番号<br>090-1234-5678                                                               |
| ッパン タロウ                                                           | Eメールアドレス                                                                              |
| "住所 (漢字)                                                          | sample123@sample.co.jp                                                                |
| 1-0002<br>京都江戸川区篠崎町1-1 篠崎マンショ<br>101                              | 勤務先情報入力 修正す                                                                           |
| 住所 (カナ)                                                           | ご職業<br>                                                                               |
| ウキョウトエドガワクシノザキチョウ1 -<br>シノザキマンション101                              | 勤務先 (漢字)                                                                              |
|                                                                   | サンプル株式会社                                                                              |
| ±                                                                 | 勤務先(カナ)                                                                               |
| 年月日                                                               | サンプルカブシキガイシャ                                                                          |
| 成2年2月2日                                                           | 部署名                                                                                   |
|                                                                   | 企画部                                                                                   |

| 勤務先電話 <b>番</b> 号                 | 資金移動用パスワード                  |  |
|----------------------------------|-----------------------------|--|
| 03-1234-5678                     | •••••                       |  |
| 勤務先內線番号                          | 限度額                         |  |
| 01234567890                      |                             |  |
|                                  | 99999(単位:千円)                |  |
| 勤務无任所( <b>漢子)</b>                | 累計限度額(1日)                   |  |
| 101-0002                         | 99999(単位:千円)                |  |
| 東京都千代田区紀尾井町1-1紀尾井町ビル<br>10階      | 取引通知メール (Eメール)              |  |
| 勤務先住所(カナ)                        | 希望する                        |  |
| トウキョウトチヨダクキオイチョウ1 - 1キ           | アンケート                       |  |
| オイナヨワヒル10カイ                      | ホームページ                      |  |
| その他入力 修正する                       | 上記入力内容をご確認の上「同意して申込」ボタンを押して |  |
| 暗証番号                             |                             |  |
| ••••                             |                             |  |
| インターネットバンキングお申込み                 | 〈戻る 同意して申込 〉                |  |
| 申し込む                             |                             |  |
| 契約者ID                            |                             |  |
| 第1希望                             |                             |  |
| Nori9870<br>第2希望                 |                             |  |
| Nori9860                         |                             |  |
| 初回ログインパスワード                      |                             |  |
| プラウザ用初回ログインパスワード                 |                             |  |
| ************<br>モバイル用初回ログインパスワード | 確認面面                        |  |
| Sector Martin Contractor         | 田山田山の四国山                    |  |

## 10. お申込み受付完了 (STEP4 画面)

「お申込み受付完了」画面が表示されましたら、アプリを終了します。

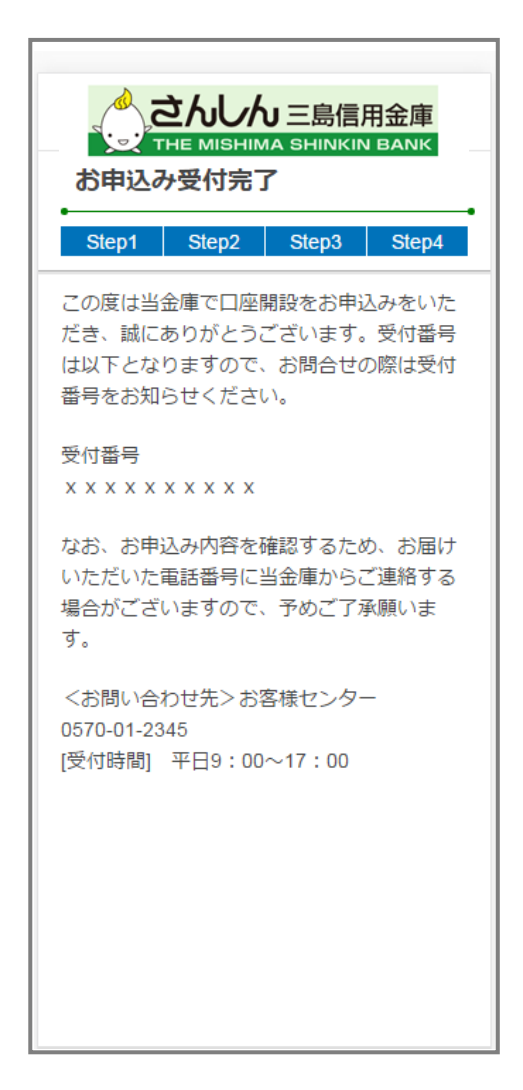

お申込み受付完了画面

## 11. 口座開設申込受付確認メール(Eメール)

アプリよりお申込み完了後、ご登録いただきましたメールアドレス宛に 「口座開設受付完了のお知らせ」メールが送信されます。

| 件名: 口座開設受付完了のお知らせ    |
|----------------------|
| 本文:                  |
|                      |
| この度は当金庫で口座開設をお申込みい   |
| ただき、誠にありがとうございます。 受付 |
| 番号は以下となりますので、お問合せの際  |
| は受付番号をお知らせください。      |
| なお、お申込み内容の確認のため、お届け  |
| いただいた電話番号に当金庫からご連絡   |
| する場合がございます。予めご了承願いま  |
| す。                   |
| <お問い合わせ先>お客様センター     |
| 0570-01-2345         |
| [受付時間] 平日 9:00~17:00 |
| 受付番号                 |
| XXXXXXXXXXXXXXXX     |
|                      |

## 参考. エラーが表示された場合

エラーが表示された場合は、画面のメッセージに従って操作を行ってください。

エラー例

| このでは、1000000000000000000000000000000000000       | 入力エラーがあります<br>お名前(漢字)-姓を入力してください<br>お名前(漢字)-名を入力してください<br>お名前(カナ)-姓を入力してください<br>お名前(カナ)-名を入力してください                                     |
|--------------------------------------------------|----------------------------------------------------------------------------------------------------|
| を押下してください。<br><b>氏名</b>                          | ОК                                                                                                    |
| 名<br>セイ<br>メイ                                    | ごたんしん 三島信用金庫           ロ座開設情報入力           Step1         Step2         Step3         Step4           下記項目を入力し、「保存して次へ」ボタン<br>を押下してください。 |
| ▲ 項目が未入力のまま次へ進んだ場 エラーメッセージが表示され項目が赤 = → わ + ★    | 氏名     必須       姓        名        「<<表     セイ                                                                                          |
| ▶ 項目が未入力のまま次へ進んだ場<br>エラーメッセージが表示され項目が赤<br>示されます。 | 場合、<br><sup>セイ</sup><br>                                                                                                    |